АрсеналВидео – Asrenalvideo.by

# Инструкция по настройке детекции движения в IP-камере и регистраторе HiWatch

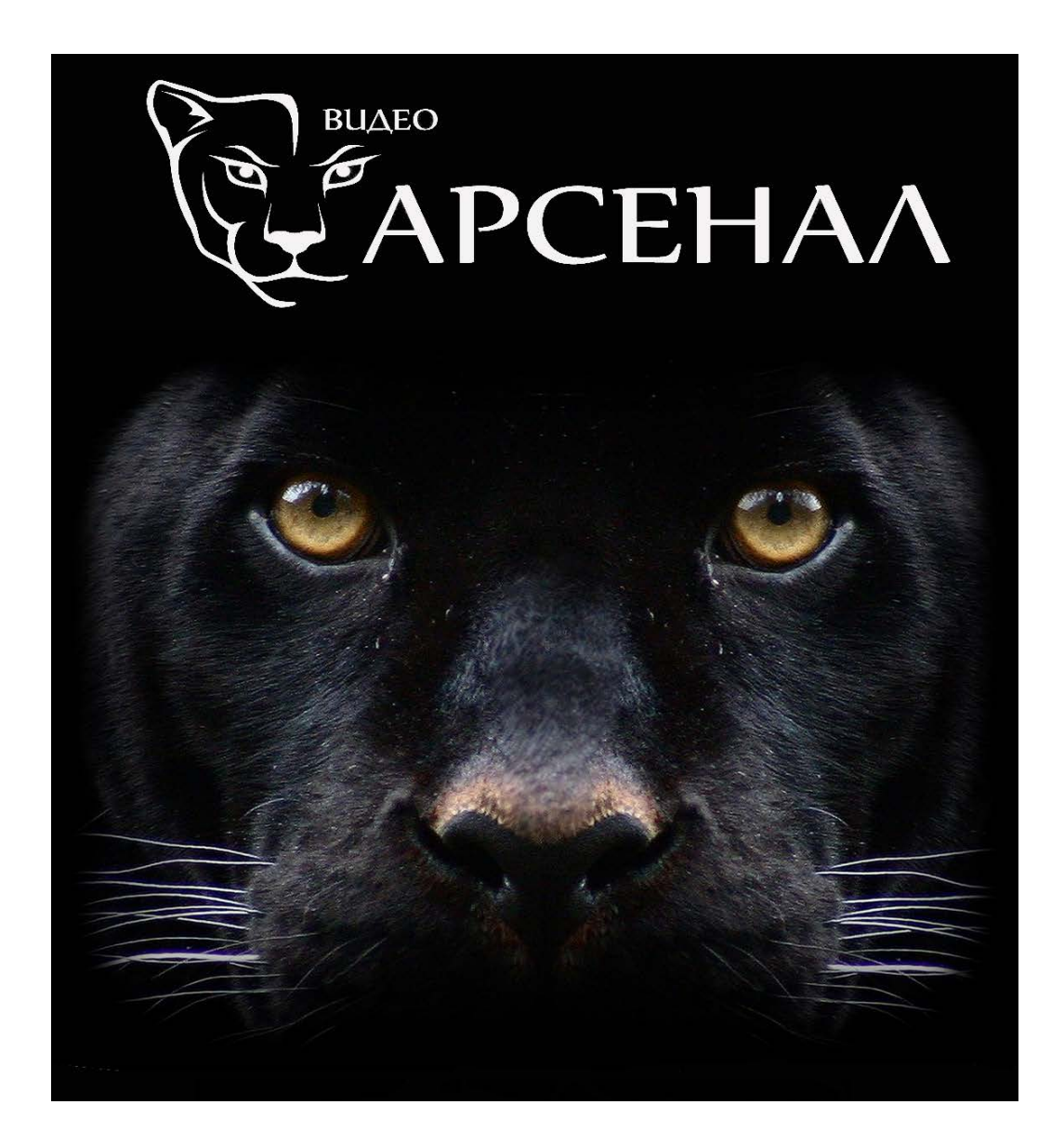

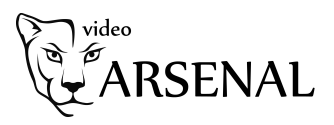

Настраивать детекцию движения в камерах можно несколькими способами: через webинтерфейс регистратора или камеры, локально через регистратор или через клиентское ПО (например, IVMS4200).

Перед настройкой записи нужно удостовериться, что:

- плагин webcomponents установлен и настроен правильно;
- хранилище настроено корректно, в статусе жесткого диска/sd-карты значится "Норм."

Важно! Записанное движение не сможет быть сразу доступно для просмотра.

### Настройка через web-интерфейс

Для того, чтобы все получилось необходимо совершить ряд настроек: настройку детекции движения, настройку методов связи, настройку расписания записи.

Теперь расскажем подробнее о каждом типе настроек.

## Настройка детекции

- 1. Отметьте "галочкой" пункт "Активирование детектора движения".
- 2. Если есть необходимость отмечать зону, в которой обнаружено движение, зеленым маркером, установите "галочку" напротив пункта "Включить метаданные ActiveSearch".
- 3. Нажмите кнопку "Создать" для того, чтобы обозначить область детекции движения.
- 4. Отрегулируйте бегунок "чувствительность" для того, чтобы минимизироват количество ложных срабатываний, например, от движущихся веток деревьев или листьев.
- 5. Установите расписание детекции движения. Так определяется время выполнения детекции движения (не то же самое, что и расписание записи по движению).
- 6. Реакцию на тревогу можно выбрать с помощью настройки методов связи. Обязательно установите "галочку" напротив пункта «Активируемый канал», это нужно для того, чтобы срабатывание события активировало запись. Другие пункты настраиваются опционально. Активируемый канал в регистраторе должен быть установлен напротив нужной вам камеры.

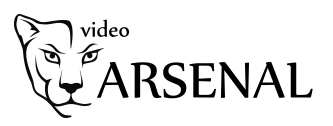

### Настройка детектора движения в web-интерфейсе камеры

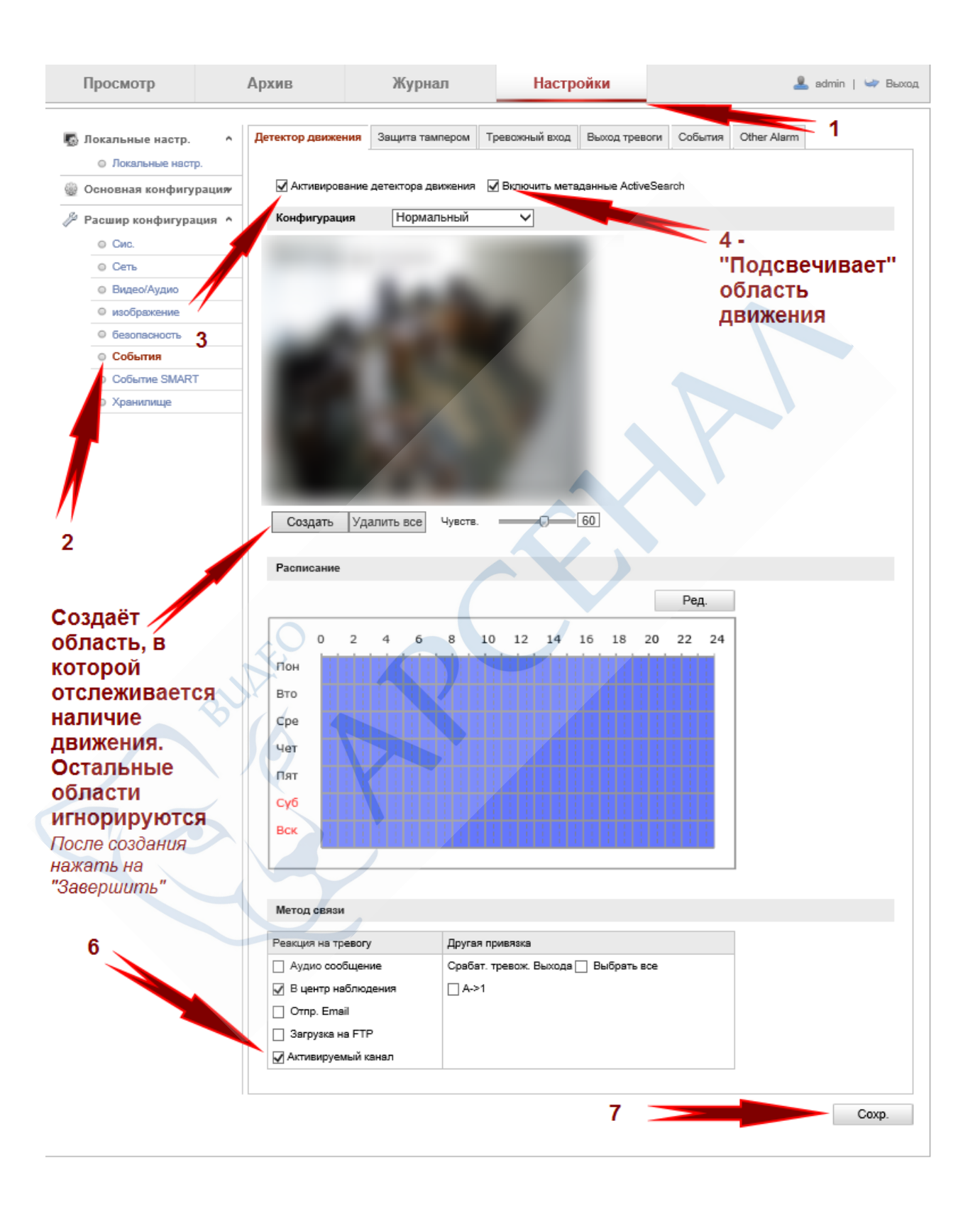

Последовательность настройки детектора движения в камере

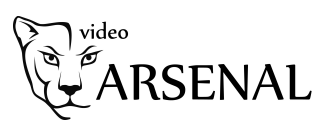

## Настройка детектора движения в web-интерфейсе регистратора

4

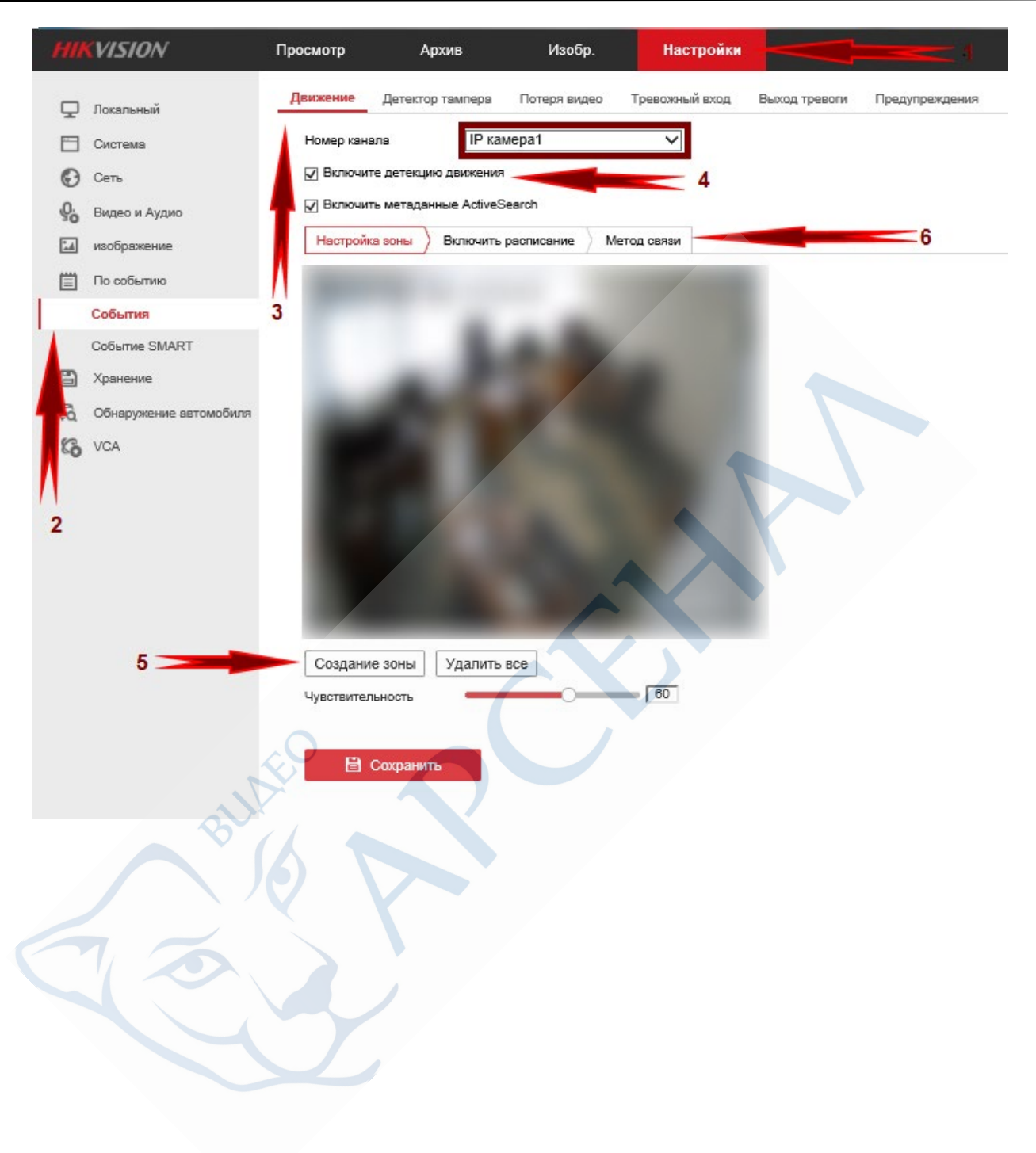

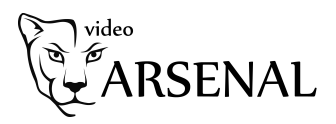

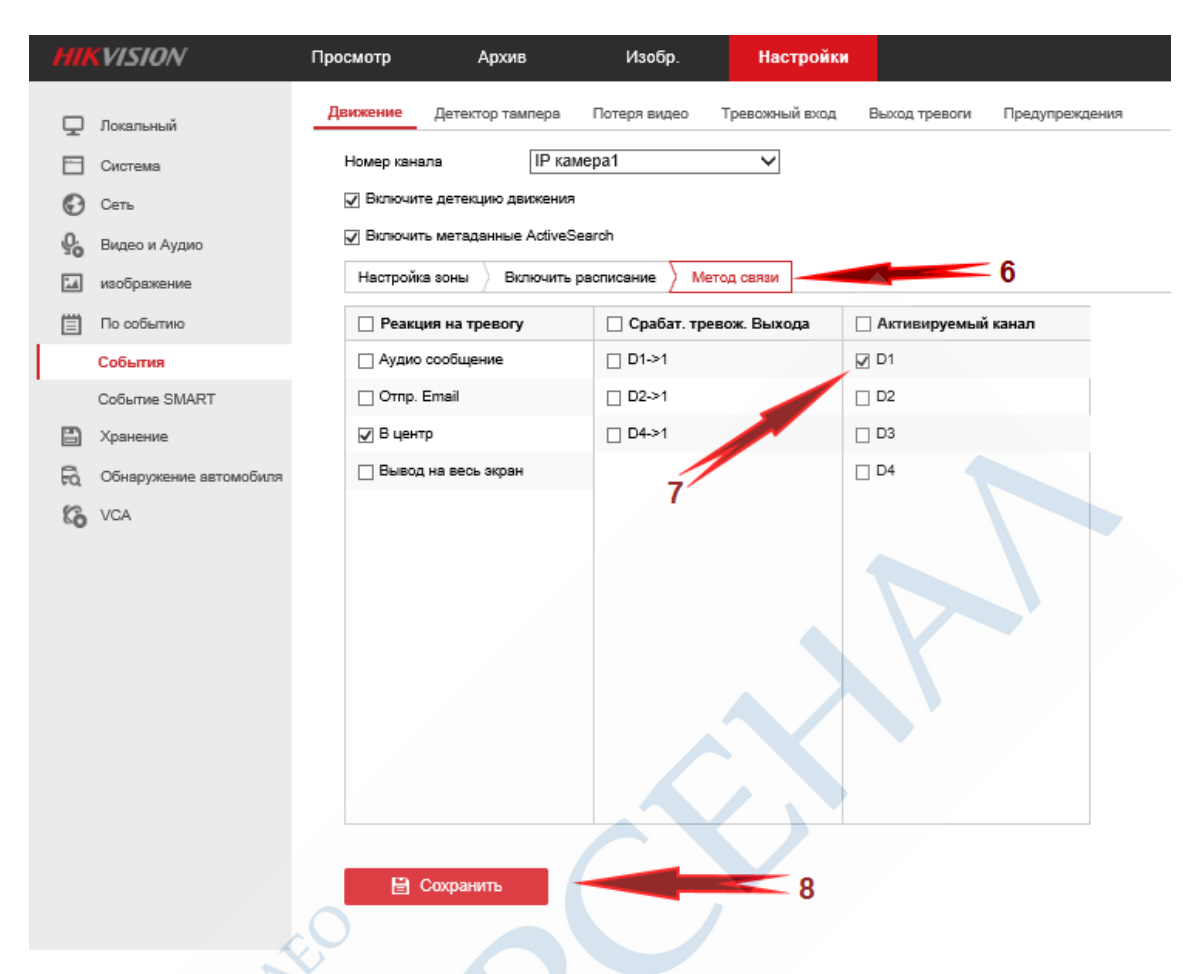

Последовательность настройки детектора движения на регистраторе

## Настройка расписания записи

В этой настройке нужно выставить время, в которое вам необходима запись по детекции движения, когда запись будет вестись постоянно и т.д.

Вариант "Движ/Тревога" использовать значительно удобнее, он включает запись не только по детекции движения, но и по другим тревогам.

Для того, чтобы запись быстро распространилась на многие камеры в регистраторе, используйте кнопку "Копировать в" или "Сору to", она находится в настойках расписания.

Там же вы можете установить время предзаписи, время послезаписи и время хранения архива в днях (на регистраторе).

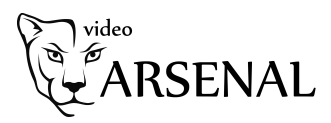

| д                                                                                                    | ополнительные устано                                                                                                    | овки                                                                      | ×                           |                                                                              |  |  |  |
|----------------------------------------------------------------------------------------------------|----------------------------------------------------------------------------------------------------|---------------------------------------------------------------------------|-----------------------------|------------------------------------------------------------------------------|--|--|--|
| _                                                                                                    | 🗸 Запись аудио                                                                                                    |                                                                           |                             |                                                                              |  |  |  |
|                                                                                                    | Включить ANR                                                                                                    |                                                                           |                             |                                                                              |  |  |  |
| Предзапись                                                                                                    |                                                                                                    | 5c                                                                        | 5c 🗸                        |                                                                              |  |  |  |
| Послезапись                                                                                                    |                                                                                                    | 5c 🗸                                                                      |                             |                                                                              |  |  |  |
|                                                                                                    | Тип потока                                                                                                    |                                                                           | Основной поток              |                                                                              |  |  |  |
| Истекло время                                                                                                    |                                                                                                    | ОДень                                                                     |                             |                                                                              |  |  |  |
|                                                                                                    |                                                                                                    | _                                                                         |                             |                                                                              |  |  |  |
| Настройка в жар ин                                                                                                    | Tondožco kovo                                                                                                    | ок                                                                        | Отмена                      |                                                                              |  |  |  |
| HIKVISION DS-2CD2                                                                                                    | терфеисе камер<br>2432F-1                                                                                                    | ы                                                                         | X                           | 2                                                                            |  |  |  |
| Просмотр                                                                                                    | Архив Ж                                                                                                    | урнал Настройк                                                            | и                           | 🚨 admin   🋶 Выход                                                            |  |  |  |
| <ul> <li>Локальные настр.</li> <li>Локальные настр.</li> <li>Локальные настр.</li> <li>Основная конфигурация</li> <li>Расшир конфигурация</li> <li>Сис.</li> <li>Сис.</li> <li>Сис.</li> <li>Сеть</li> <li>Видео/Аудио</li> <li>изображение</li> <li>безопасность</li> <li>События</li> <li>События</li> <li>События</li> <li>События</li> <li>Хранилище</li> <li>Хранилище</li> </ul> | расписание записи Управ<br>Предзапись<br>Послезапись<br>Переписывать<br>Запись потока<br>Эапись по расписаник<br>О 2 4<br>Пон<br>Вто<br>Сре<br>Чет<br>Пят<br>Суб<br>Вск | ление хранением NAS Снимок зн<br>5с • • • • • • • • • • • • • • • • • • • | рана<br>Ред.<br>18 20 22 24 | 5<br>Норм.<br>Детектор движен<br>Тревога<br>Движ Трев<br>Движ&Трев<br>Другой |  |  |  |
|                                                                                                    |                                                                                                    |                                                                           | 6                           | Coxp.                                                                        |  |  |  |

Настройка расписания записи в web-интерфейсе регистратора

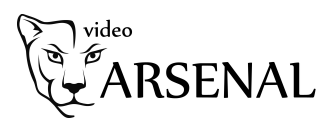

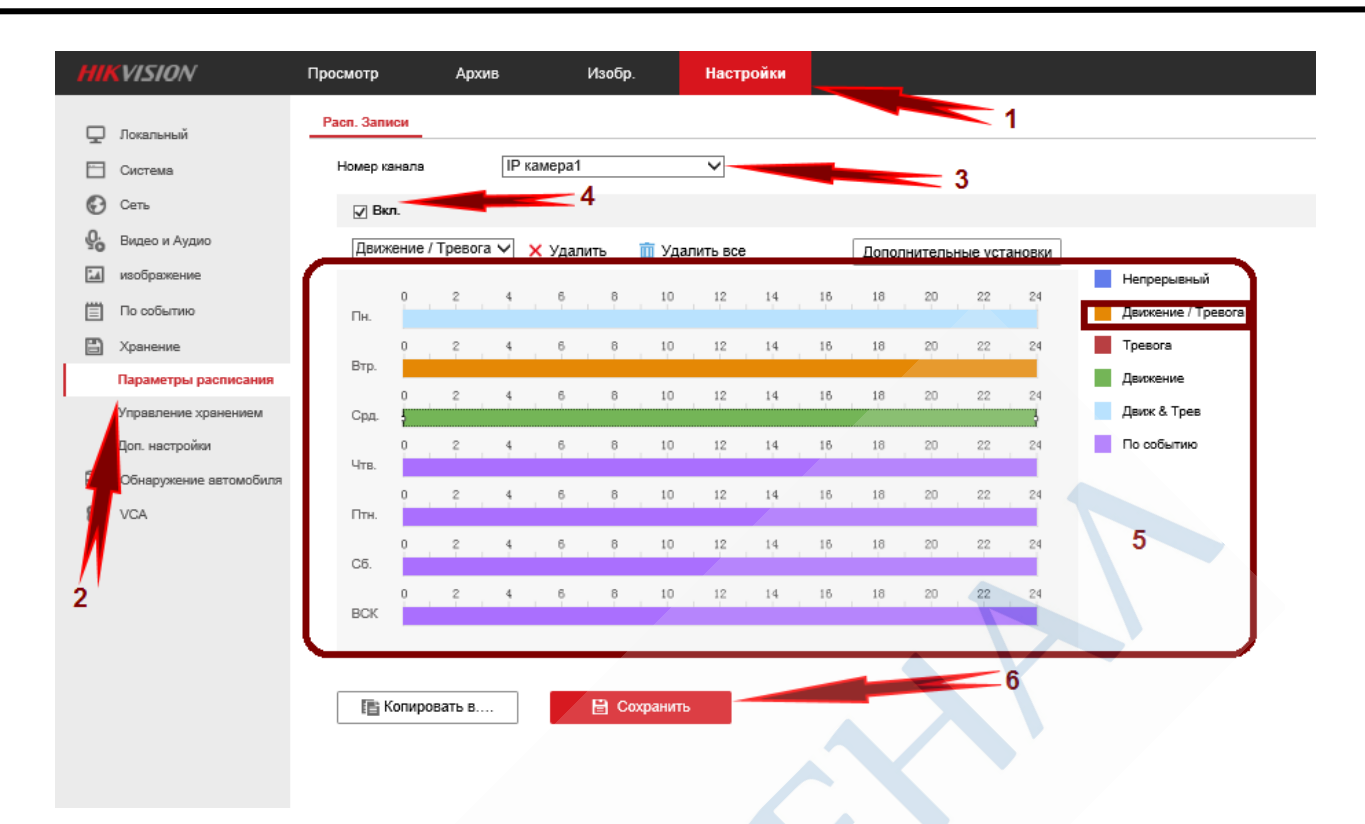

Последовательность настройки расписания записи в регистраторе

## Настройка через локальный интерфейс регистратора

7

Сначала вам нужно будет настроить сам детектор и указать ввести дополнительные настройки, а лишь затем переключить в настройки расписания записи.

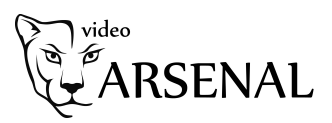

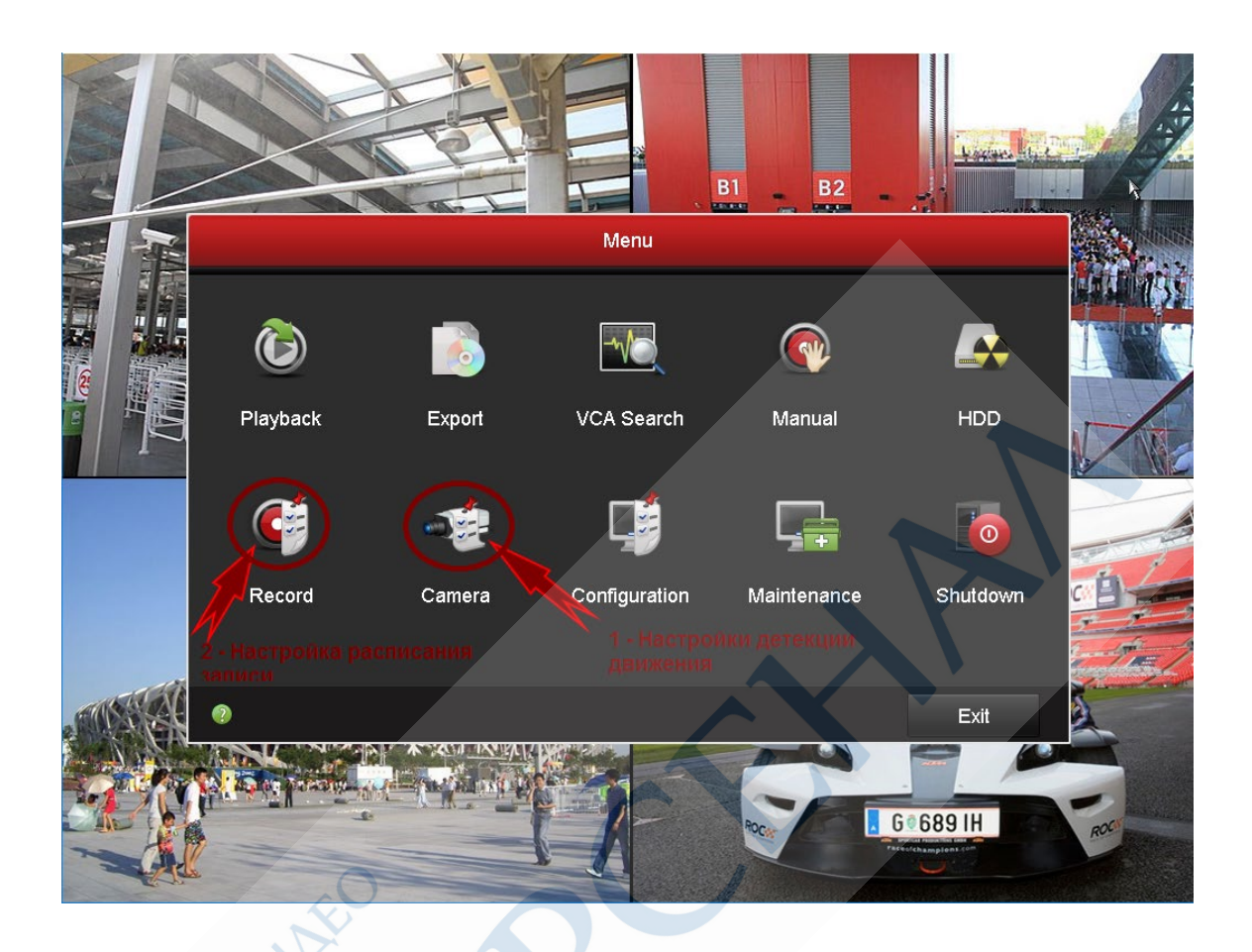

Главное меню интерфейса регистратора

Для настойки детекции движения следуйте по этому пути "Главное меню" - "Камера" - "Движение". Тут вы выбираете камеру, активируете детектор, выбираете зону слежения и если нужно, выбираете дополнительные параметры.

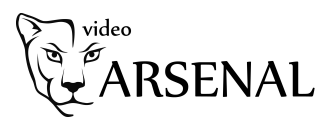

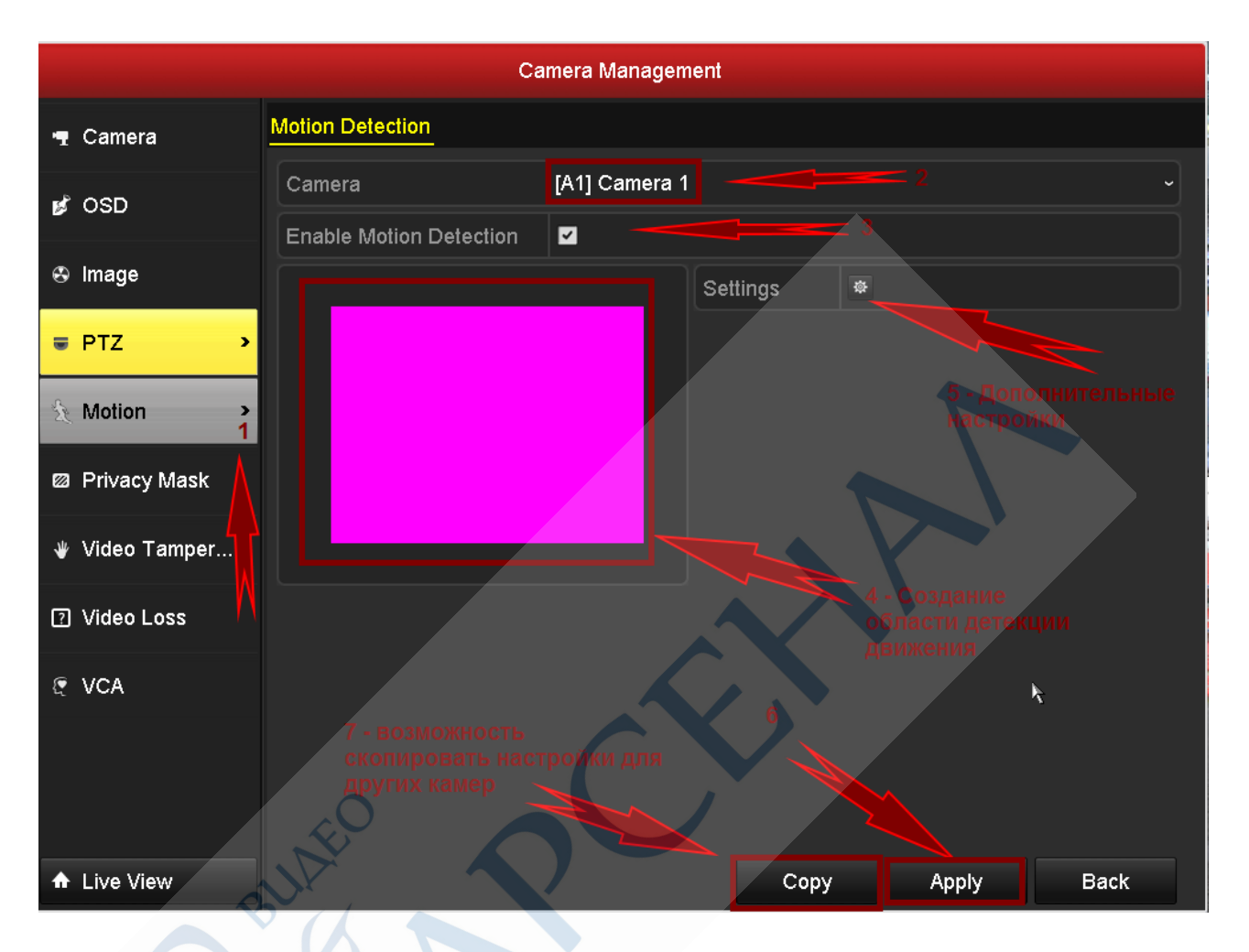

Настройка детектора движения

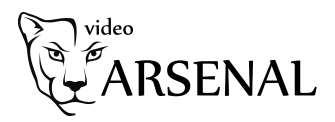

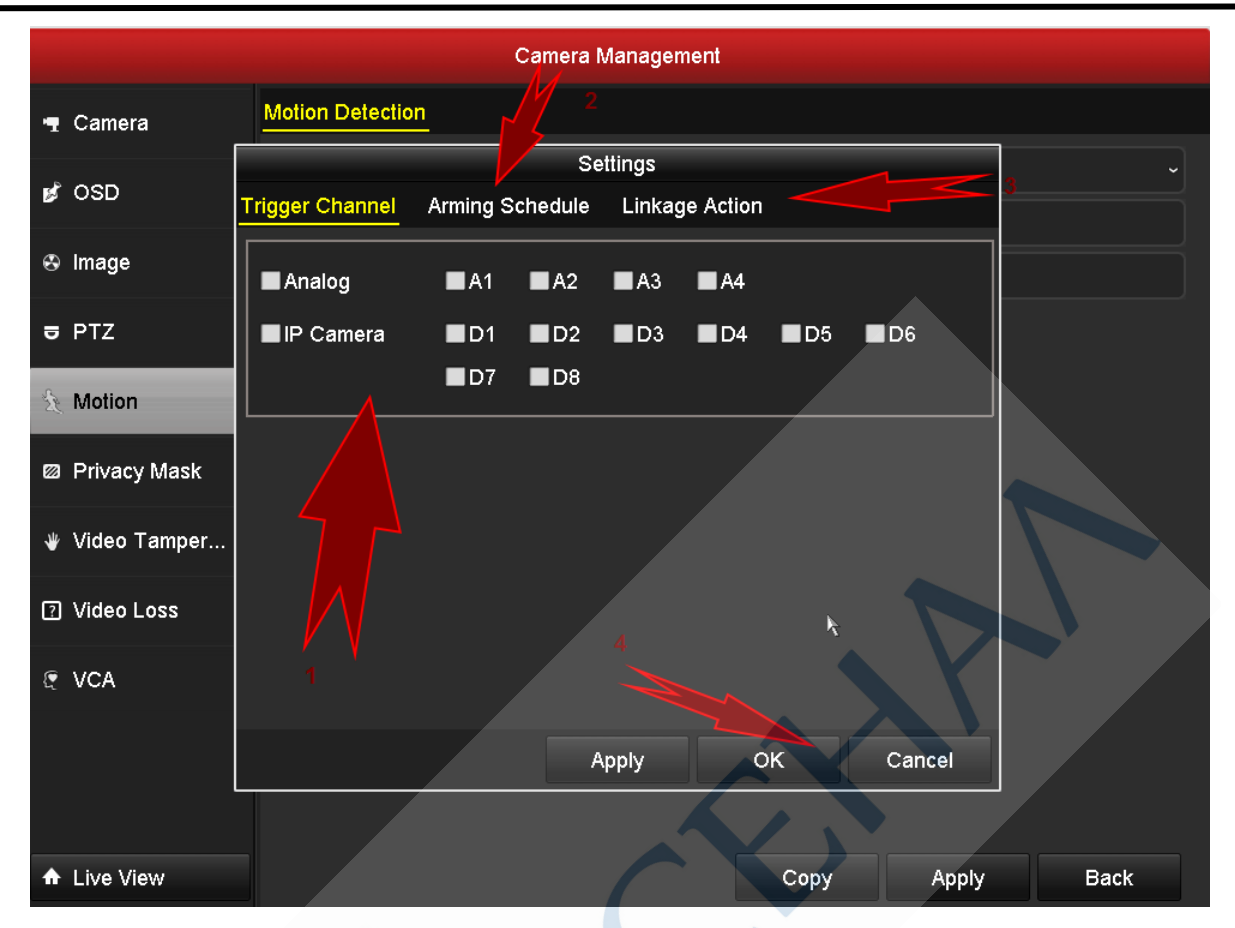

Настройка дополнительных параметров - активируемый канал тревоги

| Camera Management         |                                               |                     |          |  |  |  |
|---------------------------|-----------------------------------------------|---------------------|----------|--|--|--|
| T Camera Motion Detection |                                               |                     |          |  |  |  |
| Settings                  |                                               |                     |          |  |  |  |
| S OSD                     | TNgggeC@banebl Arming Schedule Linkage Action |                     |          |  |  |  |
| 😔 Image                   | Week                                          | Mon                 | Ĵ        |  |  |  |
| <b>₽</b> PTZ              | 1                                             | 00:00-24:00         | •        |  |  |  |
|                           | 2                                             | 00:00-00:00         | •        |  |  |  |
| ★ Motion                  |                                               | 00:00-00:00         | •        |  |  |  |
| Privacy Mask              | 4                                             | 00:00-00:00         |          |  |  |  |
| ,                         | 5                                             | 00:00-00:00         |          |  |  |  |
| 👋 Video Tamper            | 6                                             | •                   |          |  |  |  |
| Video Loss                | 7                                             | 9                   |          |  |  |  |
|                           | 8                                             | •                   |          |  |  |  |
| 🦉 VCA                     | 2                                             |                     |          |  |  |  |
|                           | Co                                            | opy Apply OK Cancel |          |  |  |  |
|                           |                                               |                     |          |  |  |  |
| ♠ Live View               |                                               | Сору Арр            | bly Back |  |  |  |

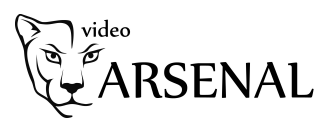

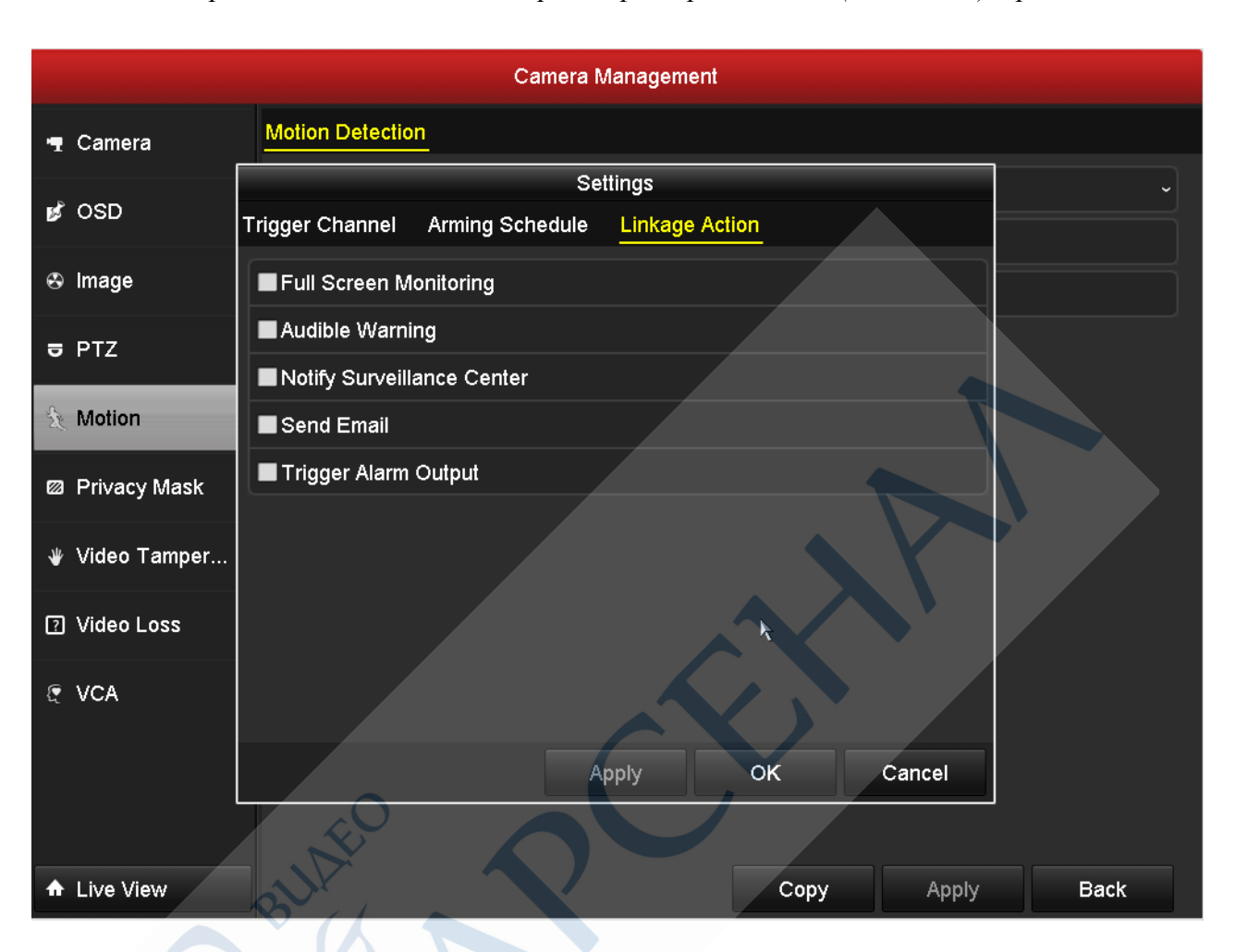

## Настройка дополнительных параметров - расписание (ожидания) тревоги

Настройка дополнительных параметров и действий по тревоге

Здесь выбираете камеру, которую собираетесь настроить, выбираете оранжевый цвет и с помощью мышки закрашиваете нужные временные промежутки. Не забудьте сохранить настройки.

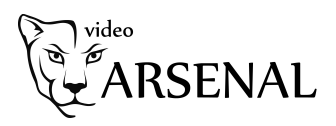

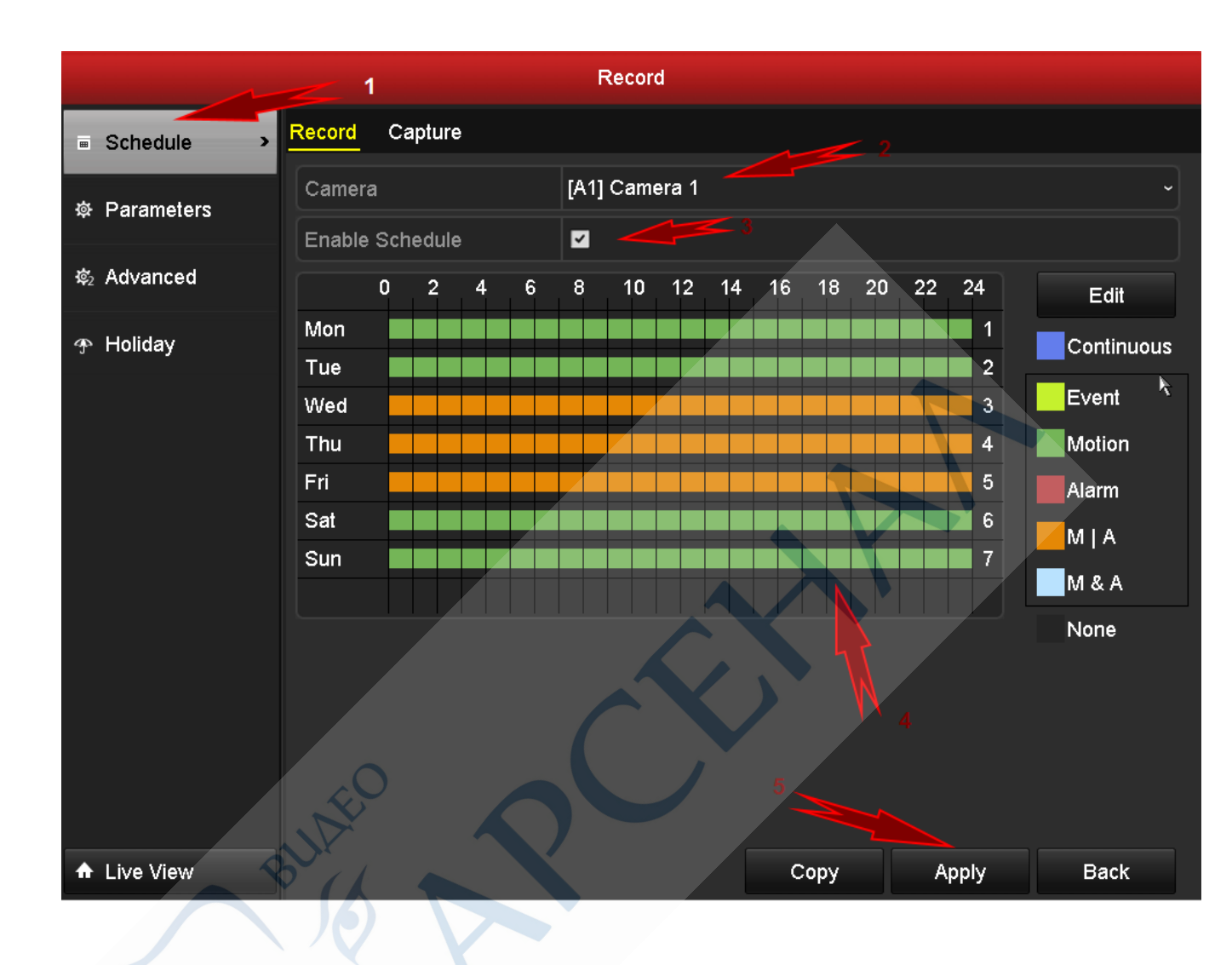

Настройка расписания записи

## Настройка через IVMS4200

Если вы собрались настроить детекцию движения через клиентское программное обеспечение IVMS4200, учтите, что вначале также потребуется настройка детекции и отдельно расписание записи.

Чтобы настроить детекцию выберите пункт меню "Настройка событий". Выберите камеру, которую необходимо настроить. В типе тревоги отметьте "Детектор движения" и включите детектор. Отмечаете нужную зону детекции, устанавливаете активируемый канал, указываете дополнительные настройки и сохраняете их.

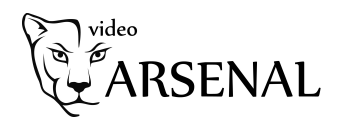

| System View Tool Help                                                                              |                                                                                                    |                                                                  |
|----------------------------------------------------------------------------------------------------|----------------------------------------------------------------------------------------------------|------------------------------------------------------------------|
| Control Panel 🔂 Main View 🚰                                                                        | Device Management                                                                                              |                                                                  |
| Operation and Control                                                                              |                                                                                                    |                                                                  |
| Main View<br>Viewing live video, controlling PTZ<br>functionality and setting image<br>parameters. | Remote Playback<br>Searching the record files and<br>playback.                                                 | Configuring and oper<br>functions.                               |
| E-map<br>Adding, modifying, deleting, and basic<br>operations of E-map.                            | Security Control Panel<br>Controlling and monitoring the zone and<br>partition of the security control panel.  | Video Intercom<br>Controlling and oper<br>intercom device.       |
| 1 - Настройка детек                                                                                | кции 2 - Настройка                                                                                             | записи                                                           |
| Maintenance and Management                                                                         |                                                                                                    |                                                                  |
| Device Management<br>Adding, editing and deleting the<br>devices and groups.                       | Event Management<br>Configuring the alarm, exception<br>parameters and the linkage actions for<br>the devices. | Storage Schedule<br>Configuring the stora<br>related parameters. |
| Account Management<br>Adding, deleting users and assigning<br>the permissions.                     | Log Search<br>Searching, viewing and backing up<br>local and remote logs.                                      | System Configuration<br>Configuring general                      |
|                                                                                                    |                                                                                                    |                                                                  |
| HC Y                                                                                               |                                                                                                    |                                                                  |
|                                                                                                    |                                                                                                    |                                                                  |
|                                                                                                    |                                                                                                    |                                                                  |
| h 🛐 🍁 Motion Detection Alarm                                                                       |                                                                                                    |                                                                  |

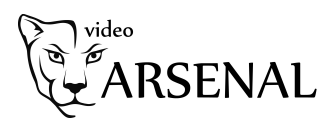

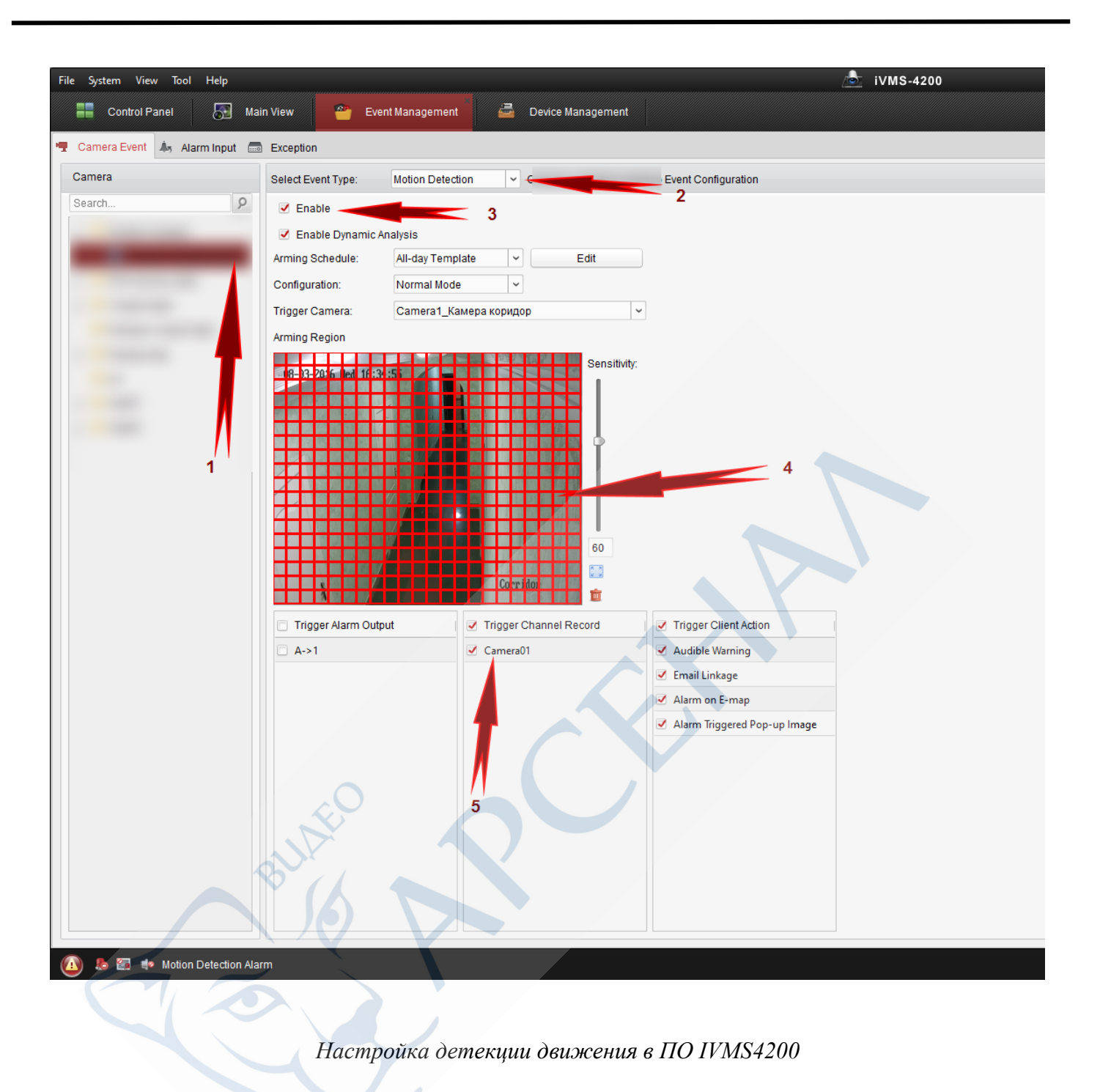

После того как вы прошли процедуру настройки детекции, преступайте к настройке хранения. Заходите в "Расписание хранилища" и выбираете нужную камеру. Включаете "Расп.Записи", шаблон изменяете на "Шаблон по событию" и если необходимо, устанавливаете дополнительные настройки. Сохраняете все.

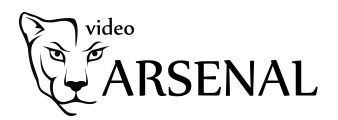

| File System View Tool Help |                        |                   |               |                     | iVMS-4 | 200 |  |
|----------------------------|------------------------|-------------------|---------------|---------------------|--------|-----|--|
| Control Panel              | in View 👼 Storag       | e Schedule 🦉 Even | nt Management | 🗟 Device Management |        |     |  |
| Camera                     | Storage Schedule       |                   |               |                     |        |     |  |
| Search P                   | Storage of Encoding Se |                   |               | 2                   |        |     |  |
| -                          | Record Schedule:       | Template 01       | Edit          | Advanced Settings   |        |     |  |
|                            | Capture Schedule:      | Template 01       | Edit          | Advanced Settings   |        |     |  |
|                            |                        |                   |               |                     |        |     |  |
|                            | 7                      |                   |               |                     |        |     |  |
|                            |                        |                   |               |                     |        |     |  |
|                            |                        |                   |               |                     |        |     |  |
|                            |                        |                   |               |                     |        |     |  |
|                            |                        |                   |               |                     |        |     |  |
|                            |                        |                   |               |                     |        |     |  |
|                            |                        |                   |               |                     |        |     |  |
|                            |                        |                   |               |                     |        |     |  |
|                            |                        |                   |               |                     |        |     |  |
|                            |                        |                   |               |                     |        |     |  |
|                            |                        |                   |               |                     |        |     |  |
|                            |                        |                   |               |                     |        |     |  |
|                            |                        |                   |               |                     |        |     |  |
|                            |                        |                   |               |                     |        |     |  |
|                            |                        |                   |               |                     |        |     |  |
|                            |                        |                   |               |                     |        |     |  |
|                            |                        |                   |               |                     |        |     |  |
|                            |                        |                   |               |                     |        |     |  |
|                            |                        |                   |               |                     |        |     |  |
|                            |                        |                   |               |                     |        |     |  |
|                            |                        |                   |               |                     |        |     |  |

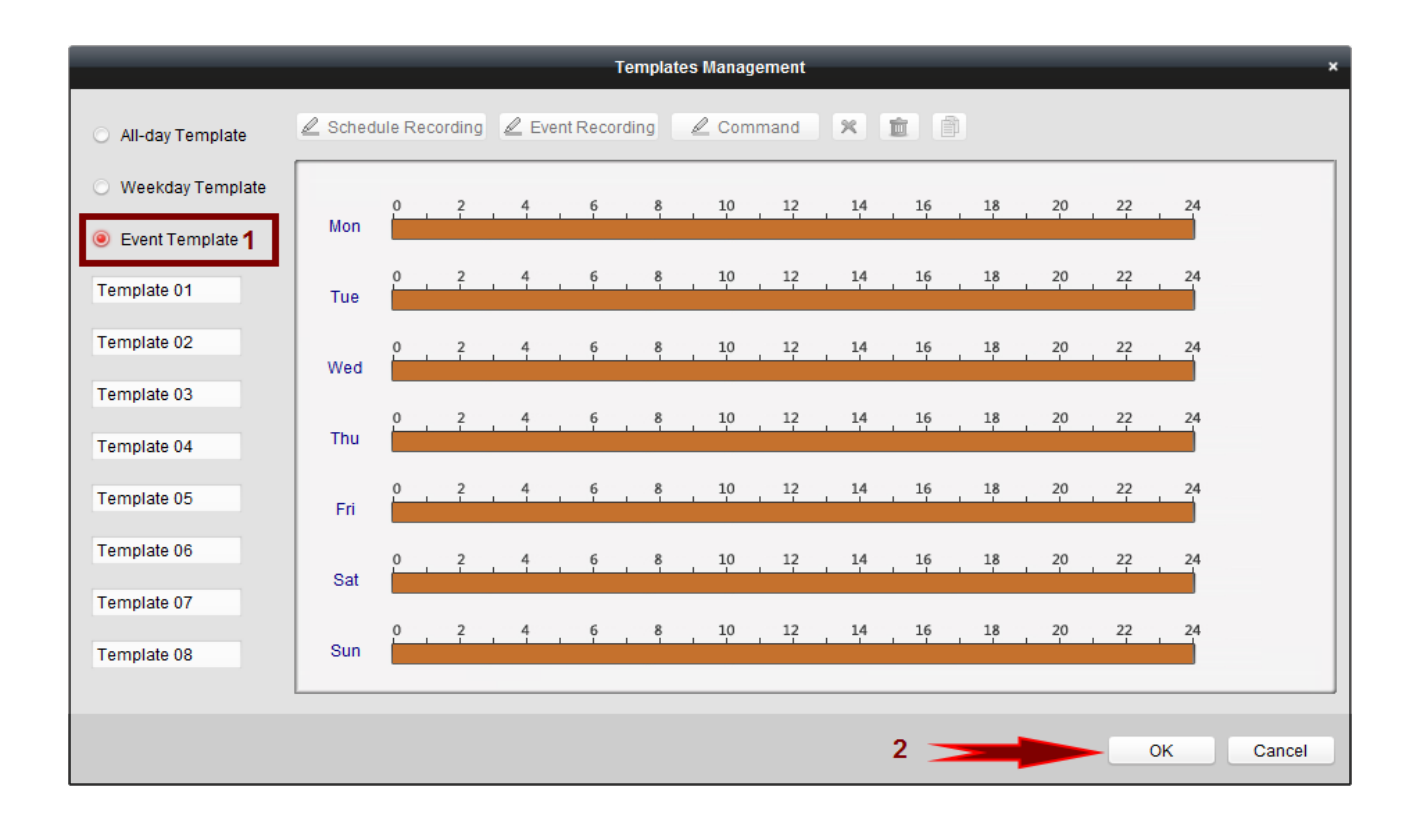